★The report topic list starts on page 2.

Watch

# Are you accidentally committing plagiarism in your report?

The following are examples of plagiarism:

- Viewing your friend/senior's report, rewriting the content, and using it
- Copying information from a website or book without proper citation
- Giving your friend a copy of a report you wrote in the past

# Plagiarism has severe consequences.

Plagiarism is academic misconduct that violates the learning agreement. Reflect carefully before writing or submitting your report to make sure you do not plagiarize. ※Please check our Writing Manual for information on how to cite properly.

#### レポート提出マニュアルが2ページ目以降に続きます。必ず確認してください

Be sure to read the Final Report Submission Manual.

Final Reports Quarter2, Fall Semester AY 2020 / 2020年度秋セメスター 2Q期末レポート科目一覧

**Report Submission Period: Mon. February 1 10:00:00~Wed. February 3 16:30:00** 

#### レポート提出期間: 2/1(月)10:00:00~2/3(水)16:30:00

|    | 字前生 Undergraduate Students |    |    |                                                             |                             |       |        |     |        |                                                                                                    |                   |  |
|----|----------------------------|----|----|-------------------------------------------------------------|-----------------------------|-------|--------|-----|--------|----------------------------------------------------------------------------------------------------|-------------------|--|
| 曜日 | 時限                         | 曜日 | 時限 | 科目名 措                                                       | <b>旦当教員</b> DA <sup>*</sup> | Y Pei | riod I | DAY | Period | Subject Name                                                                                                    | Instructor        |  |
| 火  | 1                          | 金  | 1  | Online)文学と近代化EA/Online)人文学と近代EA<br>論題:授業中に発表 ASKEW 国        | ]枝 Tu                       | e     | 1      | Fri | 1      | Online)Literature and ModernityEA/<br>Online)The Humanities and ModernityEA<br>Report Topic: Will be announced in class                      | ASKEW Rie         |  |
| 火  | 4                          | 火  | 5  | Online)人的資源管理論JB/福谷 正信Online)人材マネジメント(上級)JB福谷 正信論題:授業中に発表日本 | Tu                          | e 4   | 4 1    | Гue | 5      | Online)Human Resource ManagementJB/<br>Online)Advanced Human Resource ManagementJB<br>Report Topic: Will be announced in class               | FUKUTANI Masanobu |  |
| 金  | 2                          |    |    | 対面)開発学入門E2/Online)開発学入門EB<br>論題:授業中に発表                      | Oscar A. Fr                 | i :   | 2      |     |        | On-campus)Introduction to Development StudiesE2/<br>Online)Introduction to Development StudiesEB<br>Report Topic: Will be announced in class | GOMEZ Oscar A.    |  |
| 木  | 2                          |    |    | 対面)開発政策J1/Online)開発政策JA<br>論題:授業中に発表                        | Oscar A. Th                 | u 2   | 2      |     |        | On-campus)Development PolicyJ1/<br>Online)Development PolicyJA<br>Report Topic: Will be announced in class                                   | GOMEZ Oscar A.    |  |
| 月  | 3                          | 木  | 3  | 対面)地域研究J1/Online)地域研究JA<br>論題:授業中に発表                        | Мо                          | n :   | 3 1    | Гhu | 3      | On-campus)Area StudiesJ1/<br>Online)Area StudiesJA<br>Report Topic: Will be announced in class                                               | KIM Chan Hoe      |  |
| 金  | 1                          |    |    | Online)EコマースJA<br>論題:ここをクリック                                | Fr                          | i     | 1      |     |        | Online)E-CommerceJA<br>Report Topic: Click Here                                                                                              | SHINDO Tetsuo     |  |
| 金  | 2                          |    |    | Online)EコマースJB<br>論題:ここをクリック 新藤 哲雄                          | Fr                          | i :   | 2      |     |        | Online)E-CommerceJB<br>Report Topic: Click Here                                                                                              | SHINDO Tetsuo     |  |

Submit to: the Academic Office's designated folder on manaba

提出先: manaba (アカデミック・オフィス指定フォルダ)

# **Final Report Submission Manual**

Please read this manual carefully and follow the instructions to submit your final report.

[IMPORTANT] If you do not submit your report correctly it may not be accepted for grading.

#### **1. BEFORE SUBMITTING YOUR REPORT**

Spring Semester, AY 20204

Course name : ○○EA+

Instructor : OO OO4

(Report title) 🖟

APS/APM+ year level:+ student ID number : 1121 name : OO OO+ 4 dd/mm/yyyy+

- Your report must include a cover page. (Refer to the picture on the left and make it the first page of your report)
- Your report file name must be: [Student ID No.\_Name\_Course]

Ex:

12419999\_ASIA Hana\_Introduction to APSEA

• [NOTE] If your cover page or file name are incorrect then your report may not be accepted for grading.

#### **1. BEFORE SUBMITTING YOUR REPORT**

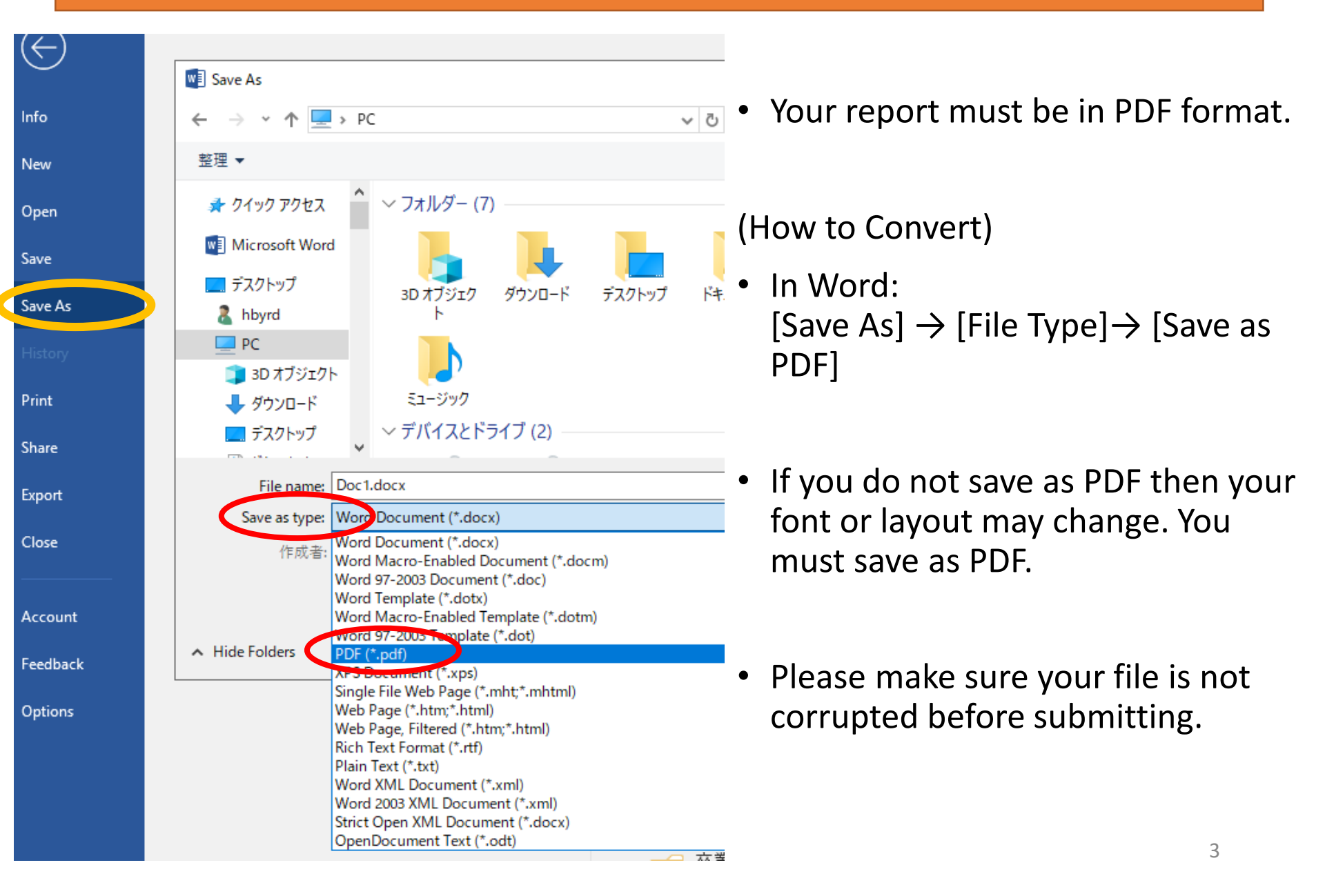

### 2. HOW TO SUBMIT YOUR REPORT VIA MANABA

1. Log in to manaba and go to your Course Page. Click on the report submission course for your class.

| My Courses                                                  |                                                        |                 |                 | About Linked     |
|-------------------------------------------------------------|--------------------------------------------------------|-----------------|-----------------|------------------|
| You can add a new "Course" to give assignme<br>> Add Course | You can make co<br>multiple courses<br>access these se |                 |                 |                  |
| Thumbnail                                                   |                                                        | Current Courses | All years 🔻     | "Settings."      |
| Course Name                                                 | Year                                                   | Lecture Info    | Teacher         | ◆ Assignments of |
| Final Report Submission [AC] Introdu                        | action to Ar o EA 2020                                 |                 | Academic Office | assi<br>sma      |

#### 2. Click "Assignments"

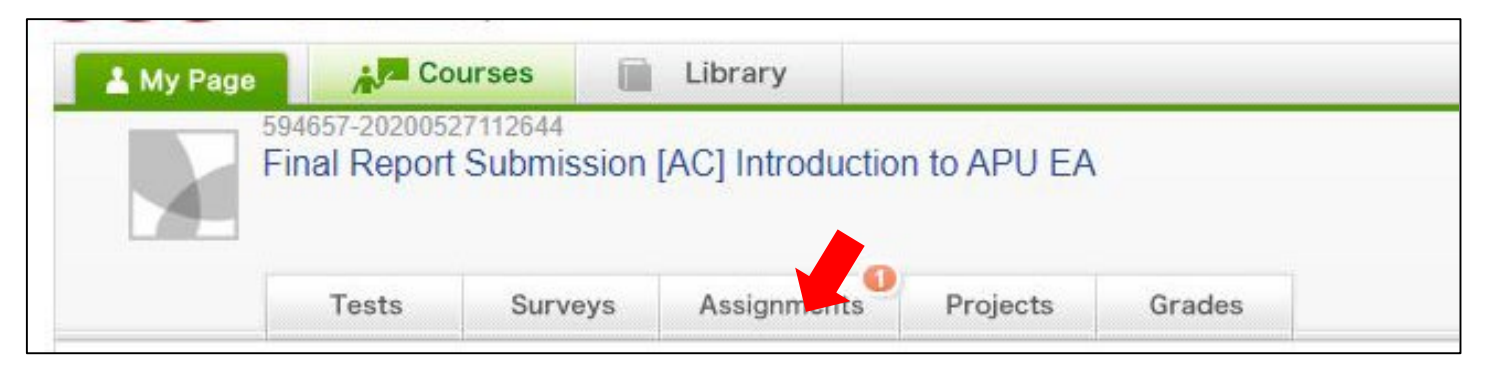

### 2. HOW TO SUBMIT YOUR REPORT VIA MANABA

3. Click the title of the assignment labeled with your course name and instructor.

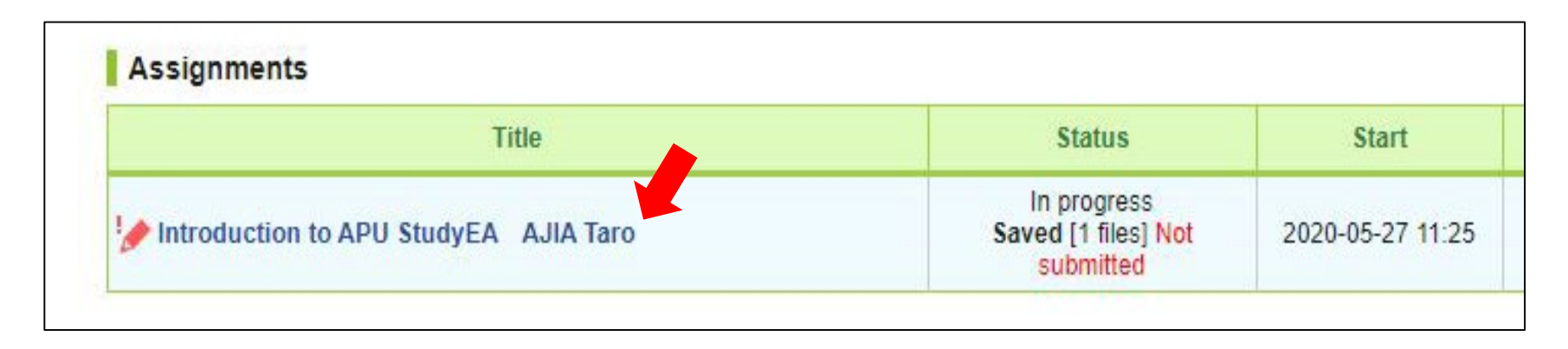

4. Click "Add File" at the bottom of the page to upload your file.

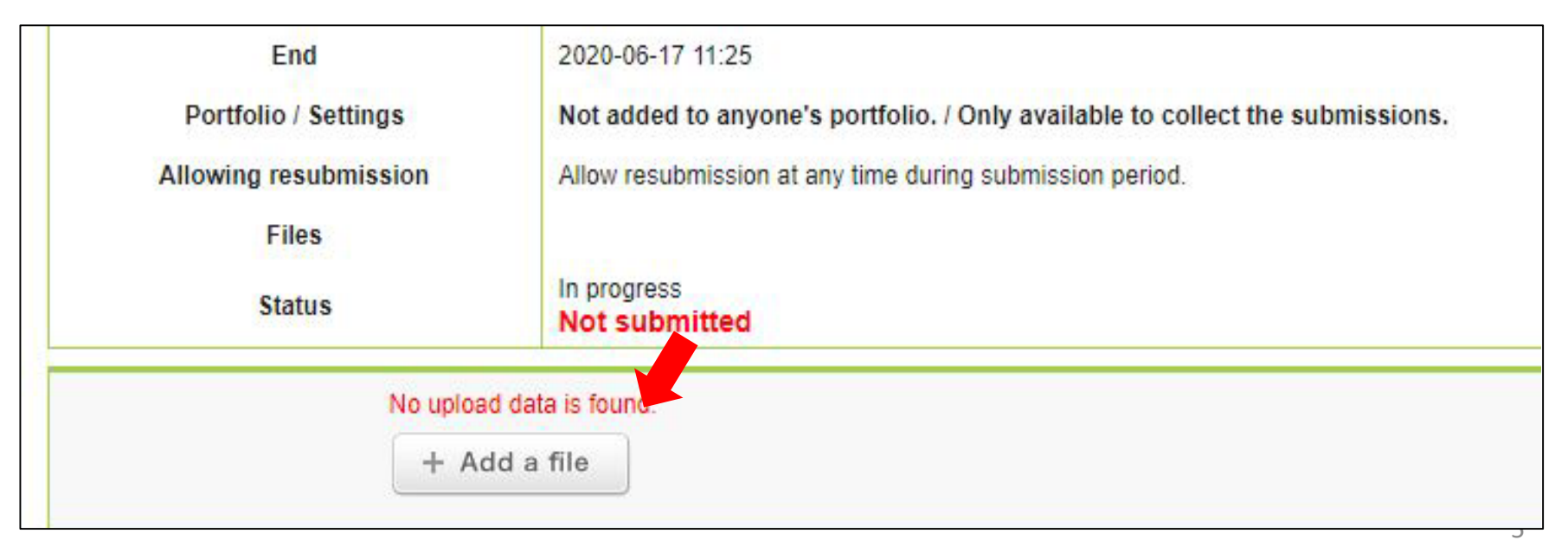

### 2. HOW TO SUBMIT YOUR REPORT VIA MANABA

5. Select the PDF file of your report. Double click the file, or click "Open" to upload it, then double-check that you have selected the correct file

| Allowing resubmission | Allow resubmission at any time during submission period.       |                                                                                                    |  |  |  |
|-----------------------|----------------------------------------------------------------|----------------------------------------------------------------------------------------------------|--|--|--|
| Files<br>Status       | In progress<br>Not submitted                                   | PDF file? 🗹<br>Correct File Name Format? 🗹                                                                  |  |  |  |
| Uploa<br>2020<br>+    | ded files (1 files)<br>-05-27 15:17 🚾 12419999_A<br>Add a file | SIA Hana_Introduction to APS EA.pdf                                                                         |  |  |  |
|                       | Allowing resubmission<br>Files<br>Status<br>Uploa<br>2020      | Allow resubmission at an<br>Files<br>Status<br>Uploaded files (1 files)<br>2020-05-27 15:17<br>+ Add a file |  |  |  |

6. Click "Submit" to submit your report

| 2020-05-27 15:17 12419999_ASIA Hana_Introduction to APS EA.pdf 12419999_ASIA Hana_Introduction to APS EA.pdf 1241999_ASIA Hana_Introduction to APS EA.pdf 1241999_ASIA Hana_Introduction to APS EA.pdf 1241999_ASIA Hana_Introduction to APS EA.pdf 1241999_ASIA Hana_Introduction to APS EA.pdf 124199_ASIA Hana_Introduction to APS EA.pdf 124199_ASIA Hana_Introduction to APS EA.pdf 12419_ASIA Hana_Introduction to APS EA.pdf 12419_ASIA Hana_Introduction to APS EA.pdf 12419_ASIA Hana_Introduction to APS EA.pdf 12419_ASIA Hana_Introduction to APS EA.pdf 12419_ASIA Hana_Introduction to APS EA.pdf 12419_ASIA Hana_Introduction to APS EA.pdf 12419_ASIA Hana_Introduction to APS EA.pdf 12419_ASIA Hana_Introduction to APS EA.pdf 12419_ASIA Hana_Introduction to APS EA.pdf 12419_ASIA Hana_Introduction to APS EA.pdf 12419_ASIA Hana_Introduction to APS EA.pdf 12419_ASIA Hana_Introduction to APS EA.pdf 12419_ASIA Hana_Introduction to APS EA.pdf 12419_ASIA HANA_INTRODUCTION to APS EA.pdf 12419_ASIA HANA_INTRODUCTION to APS EA.pdf 12419_ASIA HANA_INTRODUCTION to APS EA.pdf 12419_ASIA HANA_INTRODUCTION to APS EA.pdf 12419_ASIA HANA_INTRODUCTION to APS EA.pdf 12419_ASIA HANA_INTRODUCTION to APS EA.pdf 12419_ASIA HANA_INTRODUC | re |
|----------------------------------------------------------------------------------------------------|----|
| Submit                                                                                                    |    |

## 3. IMPORTANT NOTES

- We recommend you take a screenshot or photograph of your submission screen as proof of submission.
- Please make sure to submit your report before the deadline. Reports submitted after the deadline will not be accepted.
- We cannot accept corrupted files or files that have not been submitted correctly. Please submit reports carefully.
- We cannot accept reports submitted via any other method (sent as email attachments, submitted in-person at the Academic Office, submitted in Building H).

Academic Office Exam/Grading Team examteam@apu.ac.jp